## How Providers Manage Information Requests (IR)

This article will guide you through how providers view and manage Information Requests (IR) that are sent to them via Secure Message within Dental Office Toolkit (DOT).

## How a Provider Accesses Information Request via Secure Message in DOT

When a provider logs into DOT, they will see a bell icon notifying them of a new message.

| 🛆 DELTA D                                            | ENTAL Dental Office Toolkit                                                                                      |                                                                                 |                                                  |                                | 🗘 W Hoome, Logout          |  |  |
|------------------------------------------------------|----------------------------------------------------------------------------------------------------|---------------------------------------------------------------------------------|--------------------------------------------------|--------------------------------|----------------------------|--|--|
| SELECTED SERVICE OFFI<br>Sarah Kosinski   600707   1 | CE:<br>6555 E 10 Mile Rd, Eastpointe, MI 48021                                                                   | HOME OFFICE CHANGE OF                                                           | FICE Selected Mem                                | iber ID:                       | CHANGE MEMBER              |  |  |
| Standard<br>Programs<br>Programs                     | Service Office Details                                                                                           |                                                                                 |                                                  | Annour<br>10/23/2024<br>HELLQ  | ncements                   |  |  |
| Q. Search                                            |                                                                                                    | License Number: (<br>NPI Type 1:<br>Tax ID:                                     |                                                  | 10/22/2024<br>D-12806          |                            |  |  |
| Office Details     Metrics Scorecard                 | Service Office NPI Type 2: Not on file                                                                           | Business NPI Type 2: 1 Payment Method: [                                        |                                                  | 09/12/2024<br>Welcome DSMI     | 09/12/2024<br>Welcome DSMI |  |  |
| Fee Schedules<br>Direct Deposits                     | SET AS HOME OFFICE                                                                                               | Par Status:<br>Delta Dental Premier®<br>Delta Dental PPO®<br>Show Mon           |                                                  | 08/21/2024<br>Sign up for EFT. | it is free!                |  |  |
| 1 Member                                             | To access EFT/ERA information from other Delta Deni<br>Dental Office Toolkit can be utilized to view information | tal companies on the Delta Dental Nat<br>on and submit claims for the following | ional Portal, click HERE.<br>Deita Dental states | 07/23/2024                     |                            |  |  |
| O Admin                                              | Activity Log (0) New Please click each tab to vie                                                                |                                                                                 |                                                  |                                |                            |  |  |
|                                                      | Message Center Information Request                                                                               | S EFTS                                                                          | Pre-Treatment<br>Estimates                       | No Pay Processed<br>Claims ?   | EFT Interest<br>Payments   |  |  |

Providers will be able use the new 'Message Center' to access secure messages, including an overview of the IR. Providers will see the following information:

1. Filter by Message Category

- 2. Message 'Subject Line'
- 3. Message 'Status'

5

A

- 4. Tagged Message Detail
- 5. Full Information Request detail within the Secure Message
- 6. Full Attachment detail
- 7. Unread messages indicated with an icon (providers can mark them as read or unread)

| Filter By Category SO: 28304 Telegraph Rd, 👻 | + MORE<br>FILTERS  | INFORMAT<br>Information | ION REQUES          | ST Open      | er: 31444627     | Claim Number(s           | <b>4</b><br>): 250304 | 4705957 V        | IEW INFORMATION REQUESTS |         |
|----------------------------------------------|--------------------|-------------------------|---------------------|--------------|------------------|--------------------------|-----------------------|------------------|--------------------------|---------|
| RESET                                        | SEARCH             | delta_dental            |                     |              |                  |                          |                       | 12:24            | 4pm                      |         |
| Conversations                                | ¢                  | You have a ne           | w information red   | quest that n | nust be returned | in 45 days               | Claim Nur             | mber:25030447059 | 957                      |         |
| INFORMATION PEOLIEST                         | 12·50nm            | Line Item               | Tooth#<br>14        | Area         | Surface          | D6010                    | DOS                   | IR#<br>IR40002   | -                        |         |
| Patient: CRASH DUMMY                         | License: 600592-MI | Message De              | scription           |              |                  |                          |                       |                  |                          |         |
| SO: 28304 Telegraph Rd, Southfield, M        | 11 480347501       | ID Ple                  | ase clarify your re | equest with  | a report for the | line(s) indicated and pr | rovide radio          | graphs and       | -                        |         |
|                                              | 11:10 am           | per                     | iodontal charting   | to support   | the need for thi | s treatment.             |                       |                  |                          |         |
| Patient: CRASH DUMMY                         | License: 600592-MI |                         |                     |              |                  |                          |                       |                  |                          |         |
| SO: 28304 Telegraph Rd, Southfield, M        | 11 480347501       |                         |                     |              |                  | amal                     |                       |                  |                          | 12:26pr |
|                                              |                    |                         |                     |              |                  | Followin                 | ng documen            | t(s) uploaded    |                          |         |
| INFORMATION REQUEST                          | lisense: 600E02 MI |                         |                     |              |                  | 1. Em                    | nail Queues           | Doc.pdf          |                          |         |
| SO: 28304 Telegraph Rd. Southfield. N        | 11 480347501       |                         |                     |              |                  |                          |                       |                  |                          |         |
|                                              |                    |                         |                     |              |                  | amal                     |                       |                  |                          | 12:26pn |
| INFORMATION REQUEST                          | 10:47am            |                         |                     |              |                  | THis info                | ormation the          | at you needed    |                          |         |
| Patient: CRASH DUMMY                         | License: 600592-MI |                         |                     |              |                  |                          |                       |                  |                          |         |
| 30. 20304 Telegraph Ru, Southileid, F        |                    |                         |                     |              |                  | amal                     |                       |                  |                          | 12:50pn |
| INFORMATION REQUEST                          | 09:58am            |                         |                     |              |                  | Followin                 | ng documen            | t(s) uploaded    |                          |         |
| Patient: CRASH DUMMY                         | License: 600592-MI |                         |                     |              |                  | 1. Em                    | nail Queues           | Doc.pdf          |                          |         |
| SO: 28304 Telegraph Rd, Southfield, N        | 11 480347501       |                         |                     |              |                  |                          |                       |                  |                          |         |
|                                              |                    | P 7                     | <u>пе</u> :-        |              |                  |                          |                       |                  |                          |         |
|                                              |                    | D 1                     | 2 3 1               |              |                  |                          |                       |                  |                          |         |

When the Information Request detail is selected, a pop-out screen will appear with full IR related IR details.

|                         |                               |                          | _                    |                                   |                               |                                |                                     |                                                                                                    |
|-------------------------|-------------------------------|--------------------------|----------------------|-----------------------------------|-------------------------------|--------------------------------|-------------------------------------|----------------------------------------------------------------------------------------------------|
| Info                    | orm                           | atio                     | n Re                 | equest                            |                               |                                |                                     |                                                                                                    |
| Patien                  | t Infor                       | mation                   |                      |                                   |                               |                                |                                     | Claim Information                                                                                                |
| Patier                  | t Name                        |                          |                      |                                   |                               |                                |                                     | IR Sent Date: 10/28/2024                                                                                         |
| Date o                  | of Birth                      | 11/20/19                 | 81                   |                                   |                               |                                |                                     | Plan Name: Delta Dental Plan of Michigan                                                                         |
| Relati                  | onship                        | To Subsci                | iber: Sp             | ouse                              |                               |                                |                                     | Client ID:                                                                                                    |
| Subsc                   | riber N                       | me:                      |                      |                                   |                               |                                |                                     | Claim Number:                                                                                                    |
| Patien                  | t Acco                        | int Numb                 | er:                  |                                   |                               | D                              |                                     |                                                                                                    |
| Provid                  | ler Infe                      | rmatio                   | 1                    |                                   |                               |                                |                                     |                                                                                                    |
| Provid                  | ier Nan                       | e:                       |                      |                                   |                               |                                |                                     |                                                                                                    |
| Provid                  | ler Lice                      | nse Numi                 | per:                 |                                   |                               |                                |                                     |                                                                                                    |
| Dear<br>Befor<br>to the | Doctor<br>re we ca<br>e addre | n proces:<br>is indicati | the clair<br>d below | m referenced a<br>. Upon receipt, | bove, additic<br>the claim wi | nal informati<br>l be processi | on or clarification<br>of promptly. | is required. Please provide the information requested and return this form, along with any required attachments, |
| Line Item               | s/R T                         | oth Number               | Area Sur             | face Procedure Co                 | de DOS                        | Submit Amount                  | IR Number(s)                        |                                                                                                    |
| 3                       | R                             |                          |                      | D6545                             | 10/28/2024                    | 203.4                          | IR00213                             |                                                                                                    |
| 1                       | s                             |                          |                      | D6548                             | 10/28/2024                    | 0                              |                                     |                                                                                                    |
| Claim                   | Inform                        | ation Rec                | uired:               |                                   |                               |                                |                                     |                                                                                                    |

## How a Provider Responds to an Information Request via Secure Message in DOT

For the Provider to resolve the IR, they can respond and provide additional information directly in the Secure Message.

| INFORMATION REQUEST<br>Patient: 1<br>50: 16555 E 10 Mile Rd, Eastpointe, 1 | delta_den         | tal                                                                                                    |                               |            |             |                  | 03:48pm             |             |  |       |  |
|----------------------------------------------------------------------------|-------------------|----------------------------------------------------------------------------------------------------|-------------------------------|------------|-------------|------------------|---------------------|-------------|--|-------|--|
| INFORMATION REQUEST                                                        | 01:19pm           | You have                                                                                                    | a new inform                  | nation re  | quest.      |                  |                     |             |  |       |  |
| Patient: I                                                                 | License: 17514-MI | Patient Name: Claim Number:                                                                                                    |                               |            |             |                  |                     |             |  |       |  |
| 0: 16555 E 10 Mile Rd, Eastpointe, N                                       | Line Item         | Tooth#                                                                                                    | Area                          | Surface    | Proc.Code   | DOS              | IR#                 |             |  |       |  |
| INFORMATION REQUEST                                                        | 01:11pm           | 1                                                                                                    | 19                            |            |             | D6740            | 10/28/2024          | IR00213     |  |       |  |
| Patient: M                                                                 | License: 17514-MI | 2                                                                                                    | 20                            |            | -           | D6740            | 10/28/2024          | IR00213     |  |       |  |
| 0: 16555 E 10 Mile Rd, Eastpointe, MI 480211192                            |                   | 3                                                                                                    | 21                            | _          |             | D6740            | 10/28/2024          | IR00213     |  |       |  |
|                                                                            |                   | 4                                                                                                    | 4 22 D6240 10/28/2024 IR00213 |            |             |                  |                     |             |  |       |  |
| INFORMATION REQUEST                                                        | License: 17514-MI | Message<br>ID                                                                                                    | Description                   |            |             |                  |                     |             |  |       |  |
| 0: 16555 E 10 Mile Rd, Eastpointe, MI 480211192                            |                   | Please submit copies of current, pre-operative periapical or panoramic<br>radiographs showing the entire crown and cost apex of each abuttnent tooth |                               |            |             |                  |                     |             |  |       |  |
| INFORMATION REQUEST                                                        | 12:59pm           | IR00213                                                                                                    | involved wi                   | th this fi | ked prosthe | odontic partial  | denture (bridge).   | Radiographs |  |       |  |
| Patient: 1                                                                 | License: 17514-MI |                                                                                                    | mus                           | t be date  | d, of diagn | ostic quality ar | id labeled right an | d left.     |  |       |  |
| 0: 16555 E 10 Mile Rd, Eastpointe, M                                       | MI 480211192      |                                                                                                    |                               |            |             |                  |                     |             |  |       |  |
| INFORMATION REQUEST                                                        | 11:55am           |                                                                                                    |                               |            |             |                  |                     |             |  |       |  |
| Patient: 1                                                                 | License: 17514-MI | B 7                                                                                                    |                               |            |             |                  |                     |             |  |       |  |
| 0: 16555 E 10 Mile Rd, Eastpointe, 1                                       | 480211192         |                                                                                                    | ž U                           |            |             |                  |                     |             |  | UPLOA |  |
| INFORMATION REQUEST                                                        | 10:17am           | Messa                                                                                                    | ge                            |            |             |                  |                     |             |  | SEND  |  |
|                                                                            |                   |                                                                                                    | SEND                          |            |             |                  |                     |             |  |       |  |

Provider selects Upload to attach documentation.

| Document(s) uploaded successfully              | × |
|------------------------------------------------|---|
| Upload Documents (pdf, jpeg, jpg, png and gif) |   |
| CHOOSE OR DROP FILES                           |   |
|                                                |   |

## How a Provider Confirms Information Request was Received

Once the Secure Message for the IR has been successfully received, the Provider will see the Case as 'Closed' in DOT, with automated messaging in the conversation.

| Iter By Category<br>SO: 16555 E 10 Mile R 👻     | + MORE<br>FILTERS             | INFORM<br>Informat                                                                                                    | INFORMATION REQUES Closed Information Request Case Number: 27475778 Claim Number(S): 2410284733382 VIEW INFORMA |          |         |           |                    |             |  |  |
|-------------------------------------------------|-------------------------------|----------------------------------------------------------------------------------------------------|----------------------------------------------------------------------------------------------------|----------|---------|-----------|--------------------|-------------|--|--|
| RESET                                           | SEARCH                        | delta_dental 03:48pm                                                                                                    |                                                                                                    |          |         |           |                    |             |  |  |
| onversations                                    | ¢                             | You have<br>Patient Na                                                                                                    | a new inform                                                                                                    | ation re | quest.  |           | Claim Number:24    | 10284733382 |  |  |
|                                                 |                               | Line Item                                                                                                    | Tooth#                                                                                                    | Area     | Surface | Proc.Code | DOS                | IR#         |  |  |
|                                                 |                               | 1                                                                                                    | 19                                                                                                    |          |         | D6740     | 10/28/2024         | IR00213     |  |  |
| INFORMATION REQUEST                             | 03:48pm<br>License: 600707-MI | 2                                                                                                    | 20                                                                                                    |          |         | D6740     | 10/28/2024         | IR00213     |  |  |
| tient: 1                                        |                               | 3                                                                                                    | 21                                                                                                    |          |         | D6740     | 10/28/2024         | IR00213     |  |  |
| 0: 16555 E 10 Mile Rd, Eastpointe, MI 480211192 |                               | 4                                                                                                    | 22                                                                                                    |          |         | D6240     | 10/28/2024         | IR00213     |  |  |
| INFORMATION REQUEST                             | 01:19pm                       | Message<br>ID Description                                                                                                    |                                                                                                    |          |         |           |                    |             |  |  |
| 0: 16555 E 10 Mile Rd, Eastpointe, MI 480211192 |                               | Please submit copies of current, pre-operative periapical or panoramic<br>radiographs showing the entire crown and root apex of each abutment tooth |                                                                                                    |          |         |           |                    |             |  |  |
| INFORMATION REQUEST                             | 01:11pm                       | involved with this fixed prosthodontic partial denture (bridge). Radiographs                                                                        |                                                                                                    |          |         |           |                    | Radiographs |  |  |
| tient: I                                        | License: 17514-MI             |                                                                                                    | must be dated, of diagnostic quarky and labeled right and left.                                                 |          |         |           |                    |             |  |  |
| : 16555 E 10 Mile Rd, Eastpointe, MI            | 480211192                     |                                                                                                    |                                                                                                    |          |         |           |                    |             |  |  |
| INFORMATION REQUEST                             | 01:10pm                       |                                                                                                    |                                                                                                    |          |         |           |                    |             |  |  |
| itient: T                                       | License: 17514-MI             |                                                                                                    |                                                                                                    |          |         |           | Here's the informa | tion        |  |  |
| WEEK F 10 Mile Bel Fasteralete Mi               | 40031103                      |                                                                                                    |                                                                                                    |          |         |           | riere a cre morma  | cion        |  |  |

Automated messages are provided for certain IR status: canceled, expired, or returned.